## 平安银行银期业务网银操作手册

一、平安银行网上银行签约流程

第1步:登录个人网上银行,选择"个人网银登录",选择 扫码登录或密码登录;

| R行首页 个人业务 4     イ) 关于中国航天普通纪念示。     「     ・     ・     ・     ・     ・     ・     ・     ・     ・     ・     ・     ・     ・     ・     ・     ・     ・     ・     ・     ・     ・     ・     ・     ・     ・     ・     ・     ・     ・     ・     ・     ・     ・     ・     ・     ・     ・     ・     ・     ・     ・     ・     ・     ・     ・     ・     ・     ・     ・     ・     ・     ・     ・     ・     ・     ・     ・     ・     ・     ・     ・     ・     ・     ・     ・     ・     ・     ・     ・     ・     ・     ・     ・     ・     ・     ・     ・     ・     ・     ・     ・     ・     ・     ・     ・     ・     ・     ・     ・     ・     ・     ・     ・     ・     ・     ・     ・     ・     ・     ・     ・     ・     ・     ・     ・     ・     ・     ・     ・     ・     ・     ・     ・     ・     ・     ・     ・     ・     ・     ・     ・     ・     ・     ・     ・     ・     ・     ・     ・     ・     ・     ・     ・     ・     ・     ・     ・     ・     ・     ・     ・     ・     ・     ・     ・     ・     ・     ・     ・     ・     ・     ・     ・     ・     ・     ・     ・     ・     ・     ・     ・     ・     ・     ・     ・     ・     ・     ・     ・     ・     ・     ・     ・     ・     ・     ・     ・     ・     ・     ・     ・     ・     ・     ・     ・     ・     ・     ・     ・     ・     ・     ・     ・     ・     ・     ・     ・     ・     ・     ・     ・     ・     ・     ・     ・     ・     ・     ・     ・     ・     ・     ・     ・     ・     ・     ・     ・     ・     ・     ・     ・     ・     ・     ・     ・     ・     ・     ・     ・     ・     ・     ・     ・     ・     ・     ・     ・     ・     ・     ・     ・     ・     ・     ・     ・     ・     ・     ・     ・     ・     ・     ・     ・     ・     ・     ・     ・     ・     ・     ・     ・     ・     ・     ・     ・     ・     ・     ・     ・     ・     ・     ・     ・     ・     ・     ・     ・     ・     ・     ・     ・     ・     ・     ・     ・     ・     ・     ・     ・     ・     ・     ・     ・     ・     ・     ・     ・     ・     ・     ・     ・     ・     ・     ・     ・     ・     ・     ・     ・     ・     ・     ・     ・     ・     ・     ・     ・     ・     ・     ・     ・     ・     ・     ・     ・     ・     ・     ・     ・     ・     ・     ・     ・ |                                                                                                    |                                                                                                    | 信用非 半安银子<br>提子 投资者关系 关于银行<br>个人网银登录<br>资货平安网银登录<br>企业网银登录<br>资产托管网银登录<br>• 线上电店试验器 • 小企业<br>中面型 | Ŷ   |
|----------------------------------------------------------------------------------------------------|----------------------------------------------------------------------------------------------------|----------------------------------------------------------------------------------------------------|-------------------------------------------------------------------------------------------------|-----|
| <ul> <li>快讯・服务</li> <li>手机銀行免费下載</li> <li>一四点原弓預約及頻単</li> <li>信用卡专家优惠</li> <li>情惠高沖</li> <li>信用卡高斌</li> <li>小积分换好礼</li> <li>信用卡申請</li> <li>管子专事优惠</li> </ul>                                                                                                    | <ul> <li>伊茲薩薩 惊麗不断 千方高數 近在咫尺<br/>很行要調 財经快讯</li> <li>月月30台(P)one 65<br/>年級30台(Watch狂送)</li> <li>平安主修画金領上鏡</li> <li>平安主修画金領上鏡</li> <li>平安立修画金領上鏡</li> <li>平安立場道を載上鏡</li> <li>「研究公布3月月想30日中のne65家炭素。</li> <li>「就交公布3月月想30日中のne65家炭素。</li> <li>中安位周末, 岳电影考望20元総</li> <li>理財产品 基金 貴金属</li> </ul> | 使振振动<br>使振振う<br>たは100元<br>の気気なからのででです。<br>のなどのないたいです。<br>のなどのないたいです。<br>のたいではないたいでは、<br>のたいでは、<br>のたいででは、<br>のたいでは、<br>のたいででは、<br>のたいでででは、<br>のたいででは、<br>のたいでででででは、<br>のたいでででででで | (2) (2) (2) (2) (2) (2) (2) (2) (2)                                                             |     |
| ФШ#支 平安银行                                                                                                    | 登录                                                                                                    | and a state and a                                                                                                    | <b>魚</b> 在线和                                                                                    | FRE |
| ・<br>平安银<br>最高可                                                                                                    | 行新一贷<br>丁贷50万                                                                                                    | 打研登录                                                                                                    | 密码登录                                                                                            |     |

第2步:选择"投资理财-期货";

|                       | nente p                  |                             |                              | 1001                                                                                    |                                                          |                            |                                                        | ○ 20+)   □袋振                           | 「下戦   『○安全                                      |
|-----------------------|--------------------------|-----------------------------|------------------------------|-----------------------------------------------------------------------------------------|----------------------------------------------------------|----------------------------|--------------------------------------------------------|----------------------------------------|-------------------------------------------------|
| - Carrier States      | 首页 账                     | 户 转账还款                      | 信用卡                          | 投资理财                                                                                    | 入贷款 生活服                                                  | 济 更多业务                     | in particular                                          |                                        | C                                               |
| and the second second | 账户余额                     | 上午好<br>上次登課<br>安全等级<br>註: ① | ,<br>前:2018-0<br>★★★<br>元 隐藏 | <ul> <li>活期</li> <li>活期</li> <li>专区</li> <li>智能日添利</li> <li>平安盈</li> <li>现金宝</li> </ul> | 定期<br>定期专区<br>理财产品<br>快E盈<br>养老保障<br>信托产品<br>E企盈<br>抢购产品 | 基金<br>基金专区<br>定投专区<br>基金列表 | 存款<br>存款专区<br>定期获专区<br>大聚存主<br>数存存单<br>实施<br>知<br>日日生金 | 資金<br>黄金专区<br>黄金账户<br>贵金属              | 其他<br>理财持仓<br>资管产品<br>国债<br>银证e家<br>窗品交易所<br>期贷 |
|                       | 本期账单<br>0.00元<br>账单明明    |                             |                              |                                                                                         | 24097131464                                              |                            | 金紙利                                                    |                                        | ¥<br>重<br>告<br>二<br>添加                          |
|                       | 收支趋势                     |                             |                              |                                                                                         |                                                          |                            | 财务分析                                                   | 财务日历                                   | 1/10/1                                          |
|                       | 单位:元<br>100万<br>50万<br>0 | 0-0-                        | a                            | environ and                                                                             | 0 0                                                      |                            |                                                        | 07-15 主动申购<br>07-15 跨行转账<br>07-13 主动申购 | - 19,000.00<br>+ 19,700.00<br>- 104,000.00      |
|                       | -100万                    | 8月 9月 1                     | 0月 11月                       | 12月 1月                                                                                  | 2月 3月                                                    | 4月 5月 6                    | 月 7月                                                   | 07-13 跨行转账                             | + 2,500.00                                      |

## 第3步:选择"账户管理-新增签约账户";

| 中国平安<br> | 平安银行<br>PINGAN BANK                   | and the second second se | an ro         | 100-100       | ⊠ (20+) │ □ 繰線 | 行下戴   ◎安全退出 |
|----------|---------------------------------------|----------------------------------------------------------------------------------------------------|---------------|---------------|----------------|-------------|
| 首页       | 账户 转账还款                               | 信用卡 投资理财                                                                                                    | 个人贷款 生活服务     | 更多业务          |                | Q           |
| 银期       | 转账                                    |                                                                                                    |               |               |                |             |
| 交易       | 记录                                    | 期货公司名称                                                                                                    | 期             | 5资金账号         | 银行账号           | 在线客服        |
| 账户       | ····································· |                                                                                                    |               |               |                |             |
| and V    |                                       |                                                                                                    | R查询到您的任何期货存管? | 签约记录。若需签约,请先到 | 至期货公司开立期货      | 账户,再        |
|          |                                       |                                                                                                    | 击上方的"新增签约账户"i | 进行签约。         |                |             |
|          |                                       |                                                                                                    |               |               |                |             |
|          |                                       |                                                                                                    |               |               |                |             |

第4步:填写客户基本信息,标"\*"为必填项,勾选"我 已阅读并确认"、点击"下一步"完成银期转账关联。

|          | 行<br>NK               |                        | 201   口袋银行下载   10 安全退出 |
|----------|-----------------------|------------------------|------------------------|
| 首页 账户 转费 | 征款 信用卡 投资理财 个人贷款      | 生活服务 更多业务              | ۵.                     |
| 银期转账     | 期货存管签约                |                        | R                      |
| 交易记录     |                       | 1 填写信息                 | > ② 确认信息 > ⑤ 完成        |
| 账户管理     | 10/                   |                        |                        |
|          | ● 银行账号:               | 0,700,                 |                        |
|          | 手机号码:                 |                        |                        |
|          | #期告公司名称:              | 东方汇金期货有限公司             |                        |
|          | Paulo de tra servir - |                        |                        |
|          | * 期货资金账号:             |                        |                        |
|          | 而种:                   | 人民币                    |                        |
|          |                       |                        |                        |
|          | 获客渠道:                 | 请选择                    |                        |
|          |                       |                        |                        |
|          | 春户经理号:                |                        |                        |
|          | 推荐网点号:                |                        |                        |
|          |                       |                        |                        |
|          | 备注:                   |                        |                        |
|          |                       | ● ● 日間添生油() / 期後方巻井白服冬 |                        |
|          |                       |                        |                        |
|          |                       | 下一步取消                  |                        |

二、平安银行手机银行签约流程

第1步:登录手机 APP,选择"理财-期货";

| ■■ 中国电信 4                  | G 09           | :42 @                                   | 1 🛛 38% 💶 |  |
|----------------------------|----------------|-----------------------------------------|-----------|--|
| E Q                        | 3000附近 如何作     | 昔基投 ♀                                   | ⊙ ¤°      |  |
| -                          |                | LXX                                     | 37        |  |
| CT -                       | "限时特供"         | 财"更自由                                   | GO        |  |
| <b>d</b> : 首次体验            | ]工资理财,立艮       | 『瓜分一亿金币                                 | >         |  |
| E.                         | S              | ۲                                       |           |  |
| 跨境金融                       | 外币理财           | 平安智投                                    | 财富诊断      |  |
|                            | <b></b>        | 2                                       | 200       |  |
| 黄金                         | 金宝宝            | 期货                                      | 债券        |  |
| 理财快讯                       | 又一波科创板新        | 新股来袭 打新贫                                | 策略基金      |  |
| 020 档                      | 供店地成长          | 重磅苦劣 66                                 | 800       |  |
| 100 101                    | <b>八 半感</b> 成氏 |                                         |           |  |
| 稳健理                        | 里财精选           | 消费支付直接用 <                               |           |  |
| 4.05% 3.4463% <sup>3</sup> |                |                                         |           |  |
| 业绩比较基准高达 七日年化收益率           |                |                                         | 收益率       |  |
| 和盈系列理财 本行 天天成长C 本行         |                |                                         |           |  |
| ~                          |                |                                         | _         |  |
| 山                          | -<br>理财 信月     | - · · · · · · · · · · · · · · · · · · · | 日報的       |  |

第2步:选择"银期转账";

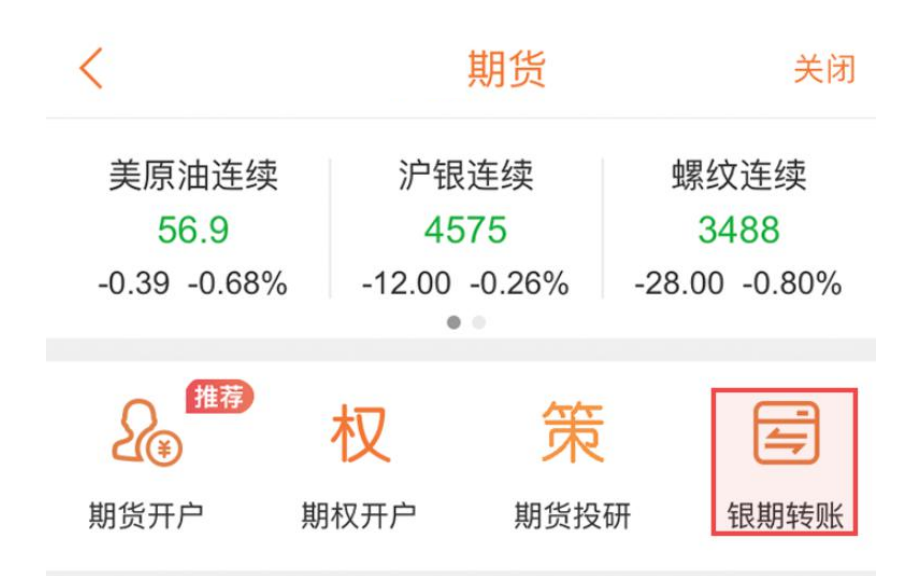

第3步:点击"立即签约";

| ・・・・・・・・・・・・・・・・・・・・・・・・・・・・・・・・・・・・ | 09:42<br>银期转账            | @ <b>7 0</b> 38% 🔳 |
|--------------------------------------|--------------------------|--------------------|
|                                      |                          |                    |
|                                      | *                        |                    |
|                                      | •                        | 0                  |
|                                      | 若已开通期货账户<br>约银行卡后即可享受银期交 | 5易服务               |
|                                      | 立即签约                     |                    |
| 3                                    | 战没有开通期货账户,立即:            | 开通 >               |

第4步:选择"期货公司"、输入"资金账号"、勾选"我 已阅读并同意"、点击"下一步",完成银期转账关联。

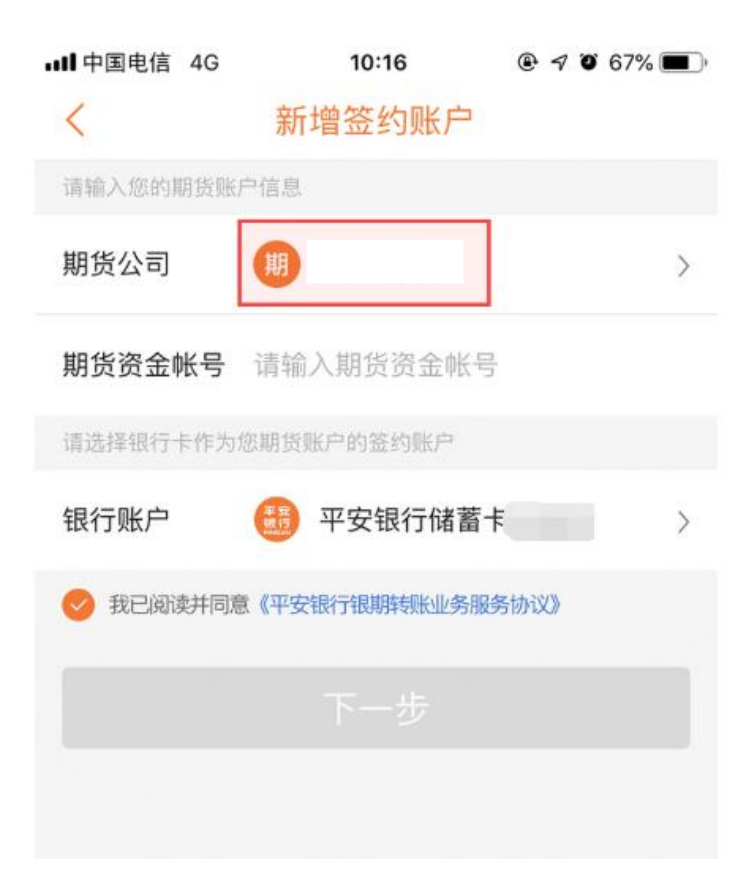